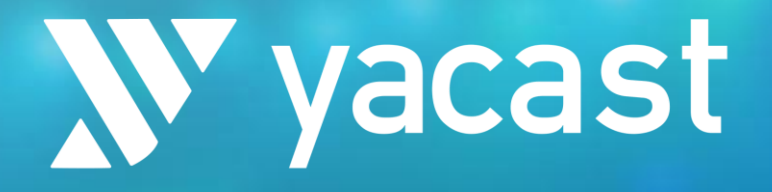

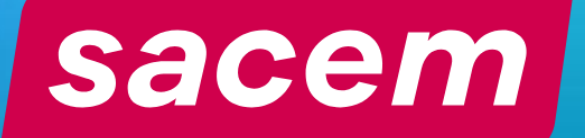

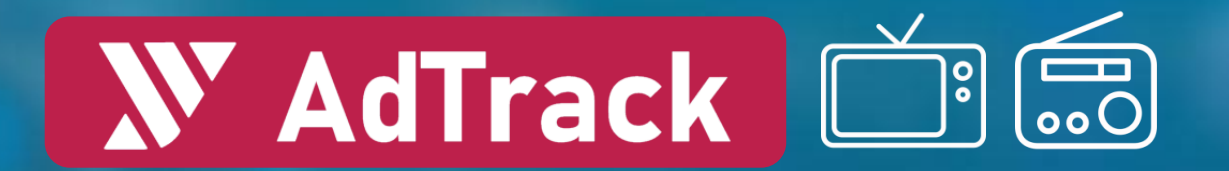

## MODE D'EMPLOI Tracking Publicitaire

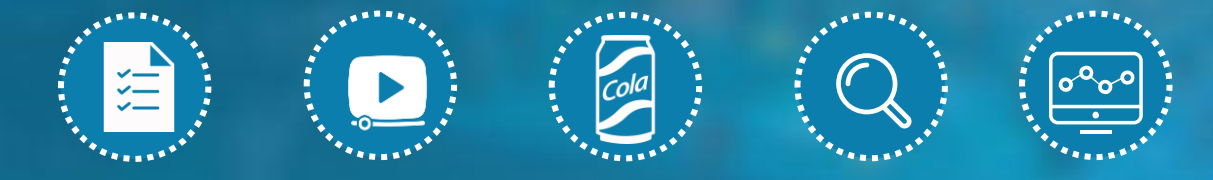

Nouvelles fonctionnalités :

- Signature électronique des fiches techniques publicitaires avec Docusign
- Fingerprint des synchros publicitaires

## **WAdTrack** Descriptif du service

Accès en ligne à la base de données des spots publicitaires diffusés en radios et en télévisions

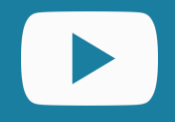

Visionner et télécharger les spots

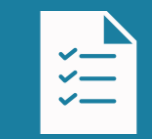

Accès aux plans médias (relevés horodatés)

Signature électronique des fiches techniques avec 🕒 docusign

Fingerprint des synchros publicitaires avec Catalog Manager NOUVEAU

yacast

sace

NOUVEAU

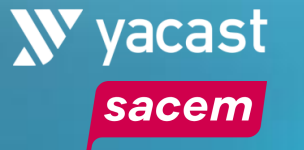

#### **METHODOLOGIE DE PRODUCTION DES DONNEES**

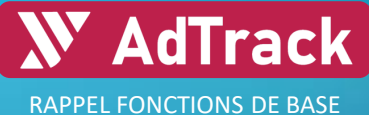

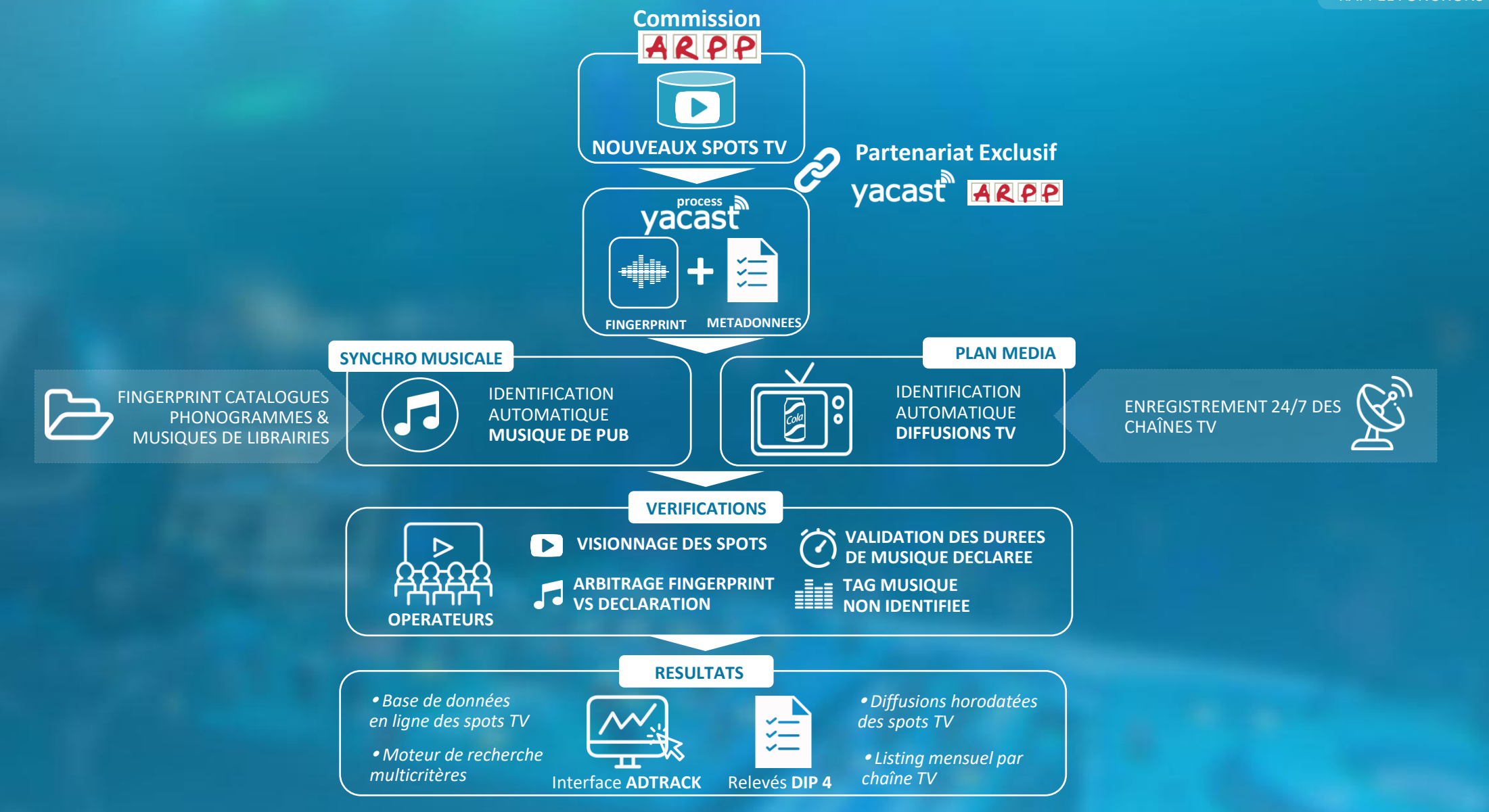

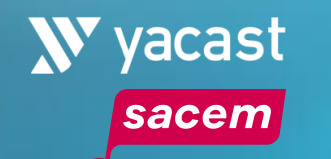

**SELECTION** 

PERIODE

#### **ACCUEIL / PAGE DE RECHERCHE**

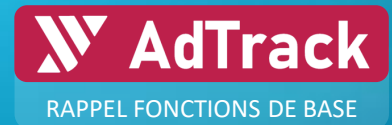

MOTEUR DE RECHERCHE ACCES A LA BASE DE DONNEES PUBLICITAIRES TV & RADIO

|                        | Date de début Date de fin                                                                     |             | AdTrack RECHERCHE             | MES DÉCLARATIONS                                      |                    |                  |                  | ≫ yacast            | <u>FR ▼ 🖰 🛯 </u>  |          |
|------------------------|-----------------------------------------------------------------------------------------------|-------------|-------------------------------|-------------------------------------------------------|--------------------|------------------|------------------|---------------------|-------------------|----------|
|                        | 01 janv. 2022 12 avr. 2022                                                                    |             |                               | Lignes par page 100 ▼<br>Nombre total de spots : 3061 | Montrer 1 à 100    | ) de 1867 entrée |                  | 🔇 Page 1 / 19 💙     | >1                |          |
| $\bigtriangledown$     | 1e Sem.         2e Sem.           1e Trim.         2e Trim.         3e Trim.         4e Trim. | MÉDIA       | annonceur 🗘                   | produit 🗘                                             | CODE ARPP 🗘        | GRP 🗘 1          | Lère DIFFUSION 💲 | DURÉE 🗘             | CHANNEL 🗘 DÉTAILS |          |
|                        |                                                                                               |             | 4MURS                         | 4MURS                                                 | 2022.03.0385       |                  | 21 mars 2022     |                     | тмс …             |          |
| FILTRE PAR TYPE        |                                                                                               |             | 4MURS                         | 4MURS                                                 | 2022.03.0380       |                  | 15 mars 2022     |                     | м6 🚥              |          |
| DE MEDIA               | TV RADIOS                                                                                     | Ģ           | 4MURS                         | 4MURS                                                 | 2021.03.2259       |                  | 21 mars 2022     |                     | тмс 🚥             |          |
|                        | <u>ନ</u> ଦ                                                                                    |             | 4MURS                         | 4MURS                                                 | 2021.03.2262       |                  | 21 mars 2022     |                     | тмс 🚥             |          |
|                        | 1ÈRE DIFFUSION PLAN MÉDIA                                                                     |             | 4MURS                         | 4MURS                                                 | 2022.03.0379       |                  | 15 mars 2022     |                     | w9 😶              |          |
|                        | Rechercher dans les données publicitaires                                                     |             | 4MURS                         | 4MURS                                                 | 2022.03.0383       |                  | 14 mars 2022     |                     | 6TER ····         |          |
|                        | Annonceur/Produit ×                                                                           |             | 4MURS                         | 4MURS                                                 | 2022.03.0381       |                  | 15 mars 2022     |                     | w9                |          |
|                        | Recherche par identifiant de code                                                             |             | 4MURS                         | 4MURS                                                 | 2022.03.0384       |                  | 21 mars 2022     |                     |                   |          |
| MOTEUR DE RECHERCHE    | Code de pub ×                                                                                 |             |                               | Gel douche rechargeable                               | 2022.01.0201       |                  | 22 janv. 2022    | 20                  | CStar ····        |          |
| MULTICRITERES          | Rechercher dans les données musicales                                                         |             |                               | Networt SOI                                           | 2022.03.0328       |                  | 14 mars 2022     | 20                  |                   |          |
|                        | Auteurs/Compositeurs/Titre/ISRC ×                                                             |             |                               | lingette                                              | 2022.03.1510       | 18               | 28 jany 2022     | 30                  | NRI12             |          |
|                        | Lancer recherche                                                                              |             | ACTEGY                        | AEROSURE                                              | 2021.02.0661       |                  | 01 févr. 2022    | 30                  | France 5          |          |
| VERT · Statut traité   |                                                                                               |             | ADIDAS FRANCE                 | Adidas IIN SS22                                       | 2022.02.0429       |                  | 14 févr. 2022    |                     | France 3          |          |
| La musique est         |                                                                                               |             | ADMIRAL INTERMEDIARY SERVICES | Assurances                                            | 2022.03.1227       |                  | 21 mars 2022     |                     | C8                |          |
| identifiée et la durée |                                                                                               |             | AEG PRESENTS FRANCE SAS       | Rolling Stones Sixty                                  | 2022.03.1090       |                  | 18 mars 2022     |                     | France 3          |          |
| certifiée              |                                                                                               | ••• ••      | AEG PRESENTS FRANCE SAS       | Rolling Stones Sixty                                  | 2022.03.1089       |                  | 18 mars 2022     |                     | France 3          |          |
|                        |                                                                                               |             | AEG PRESENTS FRANCE SAS       | Rolling Stones Sorty                                  | 2022.03.1091       |                  | 21 mars 2022     |                     | France 2          |          |
| BLANC : Statut En      |                                                                                               |             | AFFINITY PETCARE              | Ultima Stérilisé                                      | 2021.01.0972       |                  | 16 févr. 2022    |                     | C News            |          |
| par un opérateur       |                                                                                               | · · · • • • | AFFINITY PETCARE              | Ultima Stérilisé                                      | 2021.01.0764       |                  | 14 févr. 2022    |                     |                   |          |
|                        |                                                                                               |             |                               |                                                       |                    |                  |                  |                     |                   |          |
|                        | FICH QI                                                                                       | ERS<br>JALI | SYNCHRO<br>MUSICALE           | CODE ARPP + NO<br>DECLINAISONS E                      | MBRE DE<br>DU SPOT |                  |                  | FORMAT E<br>DE DIFF |                   | <b>P</b> |

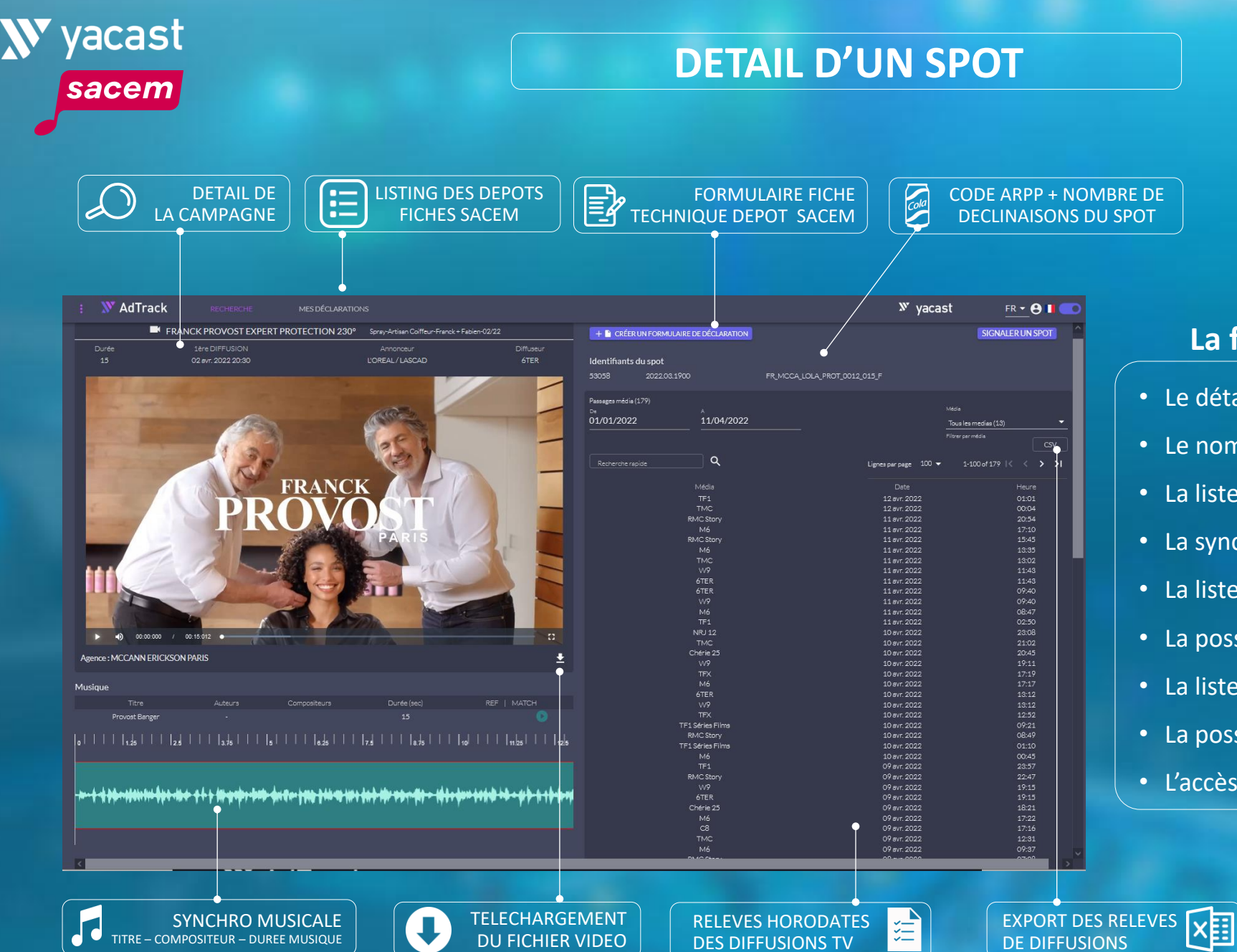

#### La fiche spot contient :

- Le détail de la campagne publicitaire
- Le nombre total de passages
- La liste de détections musicales
- La synchronisation audio
- La liste des spots regroupés
- La possibilité de télécharger / lire le spot
- La liste horodatée des passages médias
- La possibilité de signaler un spot
- L'accès au formulaire de déclaration

AdTrack

**RAPPEL FONCTIONS DE BASE** 

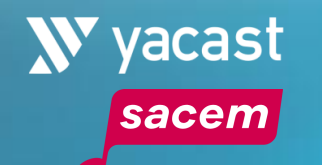

#### **ŒUVRE COMMUNE A PLUSIEURS SPOTS**

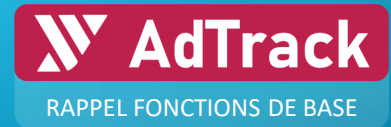

Cas où une œuvre est utilisée dans une déclinaison de plusieurs spots publicitaires d'un même annonceur

|                                                                                                    | : N AdTrack recherche mesdéclarations                                                                                                    |                                 |                                                      | » yacast                | <u>FR <del>-</del></u> ⊖ ∎ ⊂⊃ |
|----------------------------------------------------------------------------------------------------|----------------------------------------------------------------------------------------------------|---------------------------------|------------------------------------------------------|-------------------------|-------------------------------|
| Dardit       der Differitioni       Annotationi       Markani         30       der Differitioni       COMME ZAMME       Offeritioni       Comme Zamme       Comme Zamme         VOUUS AVEZ       PRAISON       PRAISON       PRAISON       PRAISON       PRAISON       PRAISON         De VOUUS AVEZ       PRAISON       PRAISON       PRAISON       PRAISON       PRAISON       PRAISON         De VOUUS POSER DES       PROISON       PROISON       P                                                                                                    |                                                                                                    |                                 |                                                      |                         |                               |
| US#       1411_121202104/2       COMME JANE       COMME JANE <th></th> <th></th> <th>DECLARATION</th> <th></th> <th>SIGNALER ON SPOT</th>                                                                                                    |                                                                                                    |                                 | DECLARATION                                          |                         | SIGNALER ON SPOT              |
|                                                                                                    | Durée 1ere DIFFUSION Annonceur Diffuseur                                                                                                    | Identificante des capets regrou | upéc                                                 |                         |                               |
| VOUS AVEZ         RAISON         DE VOUS POSER DES         DE VOUS POSER DES         DE VOUS AVEZ         Notes         Reconcenter         Notes         DE VOUS AVEZ         Notes         DE VOUS POSER DES         DE VOUS AVEZ         DE VOUS AVEZ         DE VOUS POSER DES         DE VOUS AVEZ         DE VOUS AVEZ         DE VOUS POSER DES         DE VOUS AVEZ         DE VOUS AVEZ                                                                                                    |                                                                                                    |                                 | upes                                                 |                         |                               |
|                                                                                                    |                                                                                                    | 30066 2021.05.1298              | FR_CMJM_CMJM_CJAM_5423_0                             | 30_F                    |                               |
| VOUS AVEZ         PRAISON         DE VOUS POSER DES         DE VOUS POSER DES         DE VOUS POSER DES         DE VOUS AVEZ         DE VOUS POSER DES         DE VOUS POSER DES         DE VOUS PO                                                                                                    |                                                                                                    | 30816 2021.05.1286              | ER CMIM CMIM CIAM 5409 0                             | 30 F                    |                               |
| VOUS AVEZ         RAISON         DE VOUS POSER DES         DE VOUS POSER DES         DE VOUS AVEZ         DE VOUS POSER DES         DE VOUS POSER DES         DE VOUS POS                                                                                                    |                                                                                                    | 31285 2021.05.1281              | FR_CMJM_CMJM_CJAM_5404_0                             | <br>30_F                |                               |
| VOUS AVEZ         RAISON         DE VOUS POSER DES         DE VOUS POSER DES         DE VOUS POSER DES         DE VOUS AVEZ         VOUS AVEZ         DE VOUS POSER DES         DE VOUS POSER DES         DE VOUS POSER DES         DE VOUS AVEZ         DE VOUS POSER DES         DE VOUS POSER DES                                                                                                    | the second second                                                                                                    |                                 | FR_CMJM_CMJM_CJAM_5408_0                             | 30_F                    |                               |
| VOUS AVE2       PRCHICHMCHALCHALSSON         RAISON       DE VOUS POSER DES         DE VOUS POSER DES       PRCHICHMCHALCHALSSON         DE VOUS POSER DES       PRCHICHMCHALCHALSSON         DE VOUS POSER DES       PRCHICHMCHALCHALSSON         DE VOUS POSER DES       PRCHICHMCHALCHALSSON         DE VOUS POSER DES       PRCHICHMCHALCHALSSON         DE VOUS POSER DES       PRCHICHMCHALCHALSSON         DE VOUS POSER DES       PRCHICHMCHALCHALSSON         DE VOUS POSER DES       PRCHICHMCHALCHALSSON         DE VOUS POSER DES       PRCHICHMCHALCHALSSON         DE VOUS POSER DES       PRCHICHMCHALCHALSSON         DE VOUS POSER DES       PRCHILCHALSSON         DE VOUS POSER DES       PRCHILCHALSSON         DE VOUS POSER DES       PRCHILCHALSSON         DE VOUS POSER DES       PRCHILCHALSSON         DE VOUS POSER DES       PRCHILCHALSSON         DE RESCONNE       PRCHILCHALSSON         DE RESCONNE       PRCHILCHALSSON         DE RESCONNE       PRCHILCHALSSON         DE RESCONNE       PRCHILCHALSSON         DE RESCONNE       PRCHILCHALSSON         DE RESCONNE       PRCHILCHALSSON         DE RESCONNE       PRCHILCHALSSON         DE RESCONNE       PRCHILCHALSS                                                                                                    |                                                                                                    | 30650 2021.05.1283              | FR_CMJM_CMJM_CJAM_5407_0                             | 30_F                    |                               |
| State       2021031232       PR_CMM_CMM_CMM_M22M_M32002F         State       2021031232       PR_CMM_CMM_CMM_M22M_M32002F         State       2021031232       PR_CMM_CMM_CMM_M22M_M32002F         State       2021031232       PR_CMM_CMM_CMM_M22M_M342002F         State       2021031232       PR_CMM_CMM_CMM_M22M_M342002F         State       2021031232       PR_CMM_CMM_CMM_M22M_M342002F         State       2021031232       PR_CMM_CMM_CMM_M24M_M342002F         State       2021031232       PR_CMM_CMM_CMM_M24M_M342002F         State       2021031232       PR_CMM_CMM_CMM_M443000F         State       2021031232       PR_CMM_CMM_CMM_M443000F         State       2021031232       PR_CMM_CMM_CMM_M443000F         State       2021031232       PR_CMM_CMM_CMM_M443000F         State       2021031232       PR_CMM_CMM_CMM_M44300F         State       2021031232       PR_CMM_CMM_CMM_M44300F         State       2021031232       PR_CMM_CMM_CMM_M44300F         State       2021031232       PR_CMM_CMM_CMM_M44300F         State       2021031232       PR_CMM_CMM_CMM_M44300F         State       2021031235       PR_CMM_CMM_CMM_M44300F         State       2021031237       PR_CMM_CMM_CMM_M44300F                                                                                                    | VOUS AVEZ                                                                                                    | 30490 2021.05.1284              | FR_CMJM_CMJM_CJAM_5411_0                             | 30_F                    |                               |
| RAISON         DE VOUS POSER DES         DE VOUS POSER DES         DE VOUS POSER DES         DE VOUS POSER DES         De vous poser de la source de la source de la sour                                                                                                    |                                                                                                    | 31558 2021.05.1299              | FR_CMIM_CMIM_CIAM_3425_0<br>FR_CMIM_CMIM_CIAM_5418_0 | 30_F                    |                               |
| Provide function       Provide function         Provide function       Provide function         Provide functon                                                                                                    |                                                                                                    | 29907 2021.05.1288              | ER CMIM CMIM CIAM 5412 0                             | 30 F                    |                               |
| OBSEL       Wester         Musique       00013243220         The Auteurs       Compositiours         OBSEL       Multide lundt         00       1/2         1/2       1/2         1/2       1/2         1/2       1/2         1/2       1/2         1/2       1/2         1/2       1/2         1/2       1/2         1/2       1/2         1/2       1/2         1/2       1/2         1/2       1/2         1/2       1/2         1/2       1/2         1/2       1/2         1/2       1/2         1/2       1/2         1/2       1/2         1/2       1/2         1/2       1/2         1/2       1/2         1/2       1/2         1/2       1/2         1/2       1/2         1/2       1/2         1/2       1/2         1/2       1/2         1/2       1/2         1/2       1/2         1/2       1/2         1/2       1/2                                                                                                    | RAISON                                                                                                    | 29808 2021.05.1292              | FR_CMJM_CMJM_CJAM_5415_0                             | <br>30_F                |                               |
| DE VOUS POSER DES         DUESTIONS         Outestions         Outestions                                                                                                    |                                                                                                    |                                 | FR_CMJM_CMJM_CJAM_5405_0                             | 30_F                    |                               |
| DE VOUS POSER DES                                                                                                    |                                                                                                    | 30548 2021.05.1291              | FR_CMJM_CMJM_CJAM_5416_0                             | 30_F                    |                               |
| Image: Composition in the second second s                              | DE VOUS POSER DES                                                                                                    | 30772 2021.05.1290              | FR_CMJM_CMJM_CJAM_5413_0                             | 30_F                    |                               |
|                                                                                                    |                                                                                                    | 30824 2021.05.1289              | FR_CMJM_CMJM_CJAM_3414_0<br>FR_CMJM_CMJM_CJAM_5417_0 | 30_F                    |                               |
| Image: Composition of the second second s                              |                                                                                                    | 31264 2021.05.1285              | FR CMJM CMJM CJAM 5410 0                             | 30 F                    |                               |
| Agence:COMME JAIME       31/12/2021       FR_CMM_CMM_CLAM_5420_000,F         Musique       Trice       Auteurs       Compositions       State mediae (8)         Trice       Auteurs       Compositions       State mediae (8)       FR_CMM_CMM_CLAM_5420_000,F         Musique       State mediae (8)       FR_CMM_CMM_CLAM_5421_000,F         Trice       Auteurs       Compositions       State mediae (8)       FR_CMM_CMM_CLAM_5421_000,F         Musique       State mediae (8)       FR_CMM_CMM_CLAM_5421_000,F       FR_CMM_CMM_CLAM_5421_000,F         Trice       Auteurs       Compositions       State mediae (8)       FR_CMM_CMM_CLAM_5421_000,F         Musique       State mediae (8)       FR_CMM_CMM_CLAM_5421_000,F       FR_CMM_CMM_CMM_S421_000,F         In       State mediae (8)       FR_CMM_CMM_CMM_S421_000,F       FR_CMM_CMM_CMM_S421_000,F         Musique       State mediae (8)       FR_CMM_CMM_CMM_S421_000,F       FR_CMM_CMM_CMM_S421_000,F         In       State mediae (8)       FR_CMM_CMM_CMM_S421_000,F       FR_CMM_CMM_S421_000,F         Musique       State mediae (8)       FR_CMM_CMM_S421_000,F       FR_CMM_CMM_S421_000,F         In       State mediae (8)       FR_CMM_CMM_S421_000,F       FR_CMM_CMM_S421_000,F         In       State mediae (8)       FR_CMM_CMM_S421_000,F                                                                                                    | OUESTIONS                                                                                                    |                                 | FR_CMJM_CMJM_CJAM_5403_0                             | -<br>30_F               |                               |
| •••••••••••••••••••••••••••••                                                                                                    | QUESTIONS                                                                                                    |                                 | FR_CMJM_CMJM_CJAM_5422_0                             | 30_F                    |                               |
| Agence: COMME JAIME       20210512279       FR_CNUM_CAM_M_S406_000_F         Musique       The Auteurs Compositeurs Durée (sec)       REF MATCH         O288AL       Mideel Junet       30         Is       Josept 223 in 123 in 123                                                                                                    |                                                                                                    | 29699 2021.05.1275              | FR_CMJM_CMJM_CJAM_5420_0                             | 30_F                    |                               |
| <ul> <li></li></ul>                                                                                                    | C <sup>9</sup>                                                                                                    | 29919 2021.05.1279              | FR_CMJM_CMJM_CJAM_5406_0                             | 30_F                    |                               |
| Comme Jaime, fr.<br>0.800.324.324       Parage mdsi a(50%)         * • • • • • • • • • • • • • • • • • • •                                                                                                    |                                                                                                    | 30860 2021.03.1276              | FR_CMJM_CMJM_CJAM_0421_0                             | 30_F                    |                               |
| 0.800.324.324       \$\$\$\$\$\$\$\$\$\$\$\$\$\$\$\$\$\$\$\$\$\$\$\$\$\$\$\$\$\$\$\$\$\$\$\$                                                                                                    | Comme Jaime.fr                                                                                                    |                                 |                                                      |                         |                               |
| •••) 00 11:04 / 0021547         •••         •••         •••                                                                                                    | 0.800.324.324 gravite & appel                                                                                                    | Passages média (509)            |                                                      |                         |                               |
| Agence: COMME /AIME         S1/12/2021         Total termediate (0)         Total termediate (0)                                                                                                    | ► •() 00:11:504 / 00:25:947                                                                                                    | De 01/01/2021                   | A                                                    |                         | ecia                          |
| Agence: COMME FAIME     Image: Commercial composition of the part ratio     Image: Commercial composition of the part ratio     Image: Commercial composition of the part ratio     Image: Commercial composition of the part ratio     Image: Commercial composition of the part ratio     Image: Commercial composition of the part ratio     Image: Commercial composition of the part ratio     Image: Commercial composition of the part ratio     Image: Commercial composition of the part ratio     Image: Commercial composition of the part ratio     Image: Commercial commercial comm                                                                                                    |                                                                                                    |                                 |                                                      | 1<br>                   | ous les medias (8) 👻          |
| Musique         Resource replice         Q         Liprespur page         100 of 509         <                                                                                                    | Agence : COMME J'AIME 👲                                                                                                    |                                 |                                                      |                         | Itrer par média               |
| Musique         Restanting region         Lignes par page         100 of 500 (<                                                                                                    |                                                                                                    |                                 |                                                      |                         |                               |
| Titre         Auteurs         Compositeurs         Durde (sed)         REF         Match         Média         Date         Heure           0288AL         Middel Junot         60         Image: Compositeur (sed)         17,28         17,28         17,28           0         Image: Compositeur (sed)         11,25         Image: Compositeur (sed)         15,21         15,21           0         Image: Compositeur (sed)         122,5         Image: Compositeur (sed)         15,21           1         1         1         1         1         1         1           1         1         1         1         1         1         1         1           1         1         1         1         1         1         1         1         1           1         1         1         1         1         1         1         1         1         1           1         1         1         1         1         1         1         1         1         1                                                                                                    | Musique                                                                                                    | Recherche rapide                | _ <b>X</b>                                           | Lignes par page 🛛 100 🔻 | 1-100 of 509  < < > >         |
| O28BAL         Midwellumot         30         Image: Control of the control of the control                                                  |                                                                                                    |                                 |                                                      |                         |                               |
| 10       11       12       11       12       12       12       15       15       15       15       15       15       15       15       15       15       15       15       15       15       15       15       15       15       15       15       15       15       15       15       15       15       15       15       15       15       15       15       15       15       15       15       15       15       15       15       15       15       15       15       15       15       15       15       15       15       15       15       15       15       15       15       15       15       15       15       15       15       15       15       15       15       15       15       15       15       15       15       15       15       15       15       15       15       15       15       15       15       15       15       15       15       15       15       15       15       15       15       15       15       15       15       15       15       15       15       15       15       15       15       15 <td< th=""><th>028BAL Mickael Junot 30</th><th></th><th>10 sect. 2021</th><th></th><th>17:28</th></td<>                                                                                                    | 028BAL Mickael Junot 30                                                                                                    |                                 | 10 sect. 2021                                        |                         | 17:28                         |
| a         2, b         1, b       1, b       1, 2, b     1, 1, b     1, 1, b     1, 1, b     1, 1, b     2, 2, b     2, 2, b |                                                                                                    |                                 | 10 sept. 2021                                        |                         | 15:48                         |
| LCI 009ept.2021 15:25                                                                                                    |                                                                                                    |                                 | 10 sept. 2021                                        |                         |                               |
| LCI 09 sept. 2021 11:17                                                                                                    |                                                                                                    |                                 | 09 sept. 2021                                        |                         | 15:25                         |
|                                                                                                    |                                                                                                    | LCI                             | 09 sept. 2021                                        |                         | 11:17                         |
|                                                                                                    |                                                                                                    |                                 | 09 sept. 2021                                        |                         | 10:46                         |
| n henrie ist                                                                                                    | the series is not a subscription of a state to a large the fact to be a discriminant to the series of the state of the state of the sta | LCI                             | 08 sept. 2021<br>08 sept. 2021                       |                         | 16:56                         |
|                                                                                                    |                                                                                                    | LCI                             | 08 sept. 2021                                        |                         | 16:21                         |
| LCi 08 sept. 2021 15.46                                                                                                    |                                                                                                    |                                 | 08 sept. 2021                                        |                         | 15:46                         |
| LCI 08 sept. 2021 15:19                                                                                                    |                                                                                                    |                                 | 08 sept. 2021                                        |                         |                               |
| LCI 08 set. 2021 14:55                                                                                                    |                                                                                                    | LCI                             | 08 sept. 2021                                        |                         | 14:55                         |
|                                                                                                    |                                                                                                    | Lei                             | 08 sept. 2021                                        |                         | 14:34                         |

Ici sont listées les déclinaisons de spots
ayant utilisé la même œuvre.
La déclaration reprendra l'ensemble des
codes ARPP des différents spots dans la
même fiche technique de déclaration.

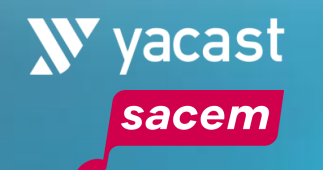

#### PLUSIEURS ŒUVRES DANS UN SPOT

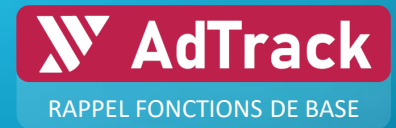

#### Cas où plusieurs œuvres sont utilisées dans un même spot publicitaire

|                                                                                                    |                                                           | » yacast                                    | <u>FR - O</u>                                |
|----------------------------------------------------------------------------------------------------|-----------------------------------------------------------|---------------------------------------------|----------------------------------------------|
| BOUYGUES mobile durable conseillers déménagement                                                                                                    |                                                           |                                             | SIGNALER LIN SPOT                            |
| Durée         1ère DIFFUSION         Annanceur         Diffuseur           20         28 mers 2022 03:22         BOUYQUESTELECOM         BFM TV                                 | Identifiants du spot           52715         2022.03.1598 | 30UY_0470_020_F                             |                                              |
|                                                                                                    | Passages média (630)<br>De Å<br>01/01/2022 12/04/2022     | Média<br>Tous les m                         | cdies (11) 👻                                 |
|                                                                                                    | Recherche rapide                                          | Filtrer par m<br>Lignes par page 100 👻 1-10 | ldie<br>CSV<br>Dof630  < < <b>&gt; &gt; </b> |
|                                                                                                    | Média                                                     | Date                                        | Heure                                        |
|                                                                                                    | TMC                                                       | 11 avr. 2022                                | 00:24                                        |
|                                                                                                    | TFX                                                       | 11 avr. 2022                                | 00:19                                        |
|                                                                                                    | Chérie 25                                                 | 10 avr. 2022                                | 23:50                                        |
|                                                                                                    | NRJ 12                                                    | 10 avr. 2022                                | 23:10                                        |
|                                                                                                    | NRJ 12                                                    | 10 avr. 2022                                | 20:32                                        |
|                                                                                                    | RMC Story                                                 | 10 avr. 2022                                | 18:48                                        |
|                                                                                                    | RMC Découverte                                            | 10 svr. 2022                                | 18:39                                        |
|                                                                                                    | RMC Découverte                                            | 10 svr. 2022                                | 18:14                                        |
|                                                                                                    | France 2                                                  | 10 svr. 2022                                | 17:06                                        |
|                                                                                                    | TF1                                                       | 10 svr. 2022                                | 16:42                                        |
| 10 0001376 / 001944                                                                                                    | RMC Découverte                                            | 10 avr. 2022                                | 16:29                                        |
|                                                                                                    | LCI                                                       | 10 avr. 2022                                | 13:53                                        |
|                                                                                                    | TF1                                                       | 10 avr. 2022                                | 13:36                                        |
|                                                                                                    | LCI                                                       | 10 avr. 2022                                | 13:30                                        |
| nce:BETC                                                                                                    | LCI                                                       | 10 avr. 2022                                | 13:24                                        |
|                                                                                                    | RMC Story                                                 | 10 avr. 2022                                | 10:45                                        |
|                                                                                                    | RMC Story                                                 | 10 avr. 2022                                | 10:15                                        |
|                                                                                                    | LCI                                                       | 10 avr. 2022                                | 09:55                                        |
| Titre         Auteurs         Compositeurs         Durée (sec)         REF         MATCH           FALLIN         AUGELLO COOK AL None         16         0         0         0 | LCI                                                       | 10 øyr. 2022                                | 08:52                                        |
|                                                                                                    | TFX                                                       | 10 øyr. 2022                                | 07:44                                        |
|                                                                                                    | RMCStory                                                  | 10 øyr. 2022                                | 07:36                                        |
|                                                                                                    | TMC                                                       | 10 øyr. 2022                                | 02:29                                        |
| grature BOUYGUES - 2 • 0                                                                                                    | TF1 Séries Films                                          | 10 8vr. 2022                                | 00:43                                        |
|                                                                                                    | TF1                                                       | 10 8vr. 2022                                | 00:39                                        |
|                                                                                                    | RVC Story                                                 | 10 8vr. 2022                                | 00:34                                        |
|                                                                                                    | LC1                                                       | 10 8vr. 2022                                | 00:32                                        |
|                                                                                                    | RMC Decouverte                                            | 09 avr. 2022                                | 23:50                                        |
|                                                                                                    | RMC Story                                                 | 09 avr. 2022                                | 22:47                                        |
|                                                                                                    | LCI                                                       | 09 avr. 2022                                | 22:25                                        |
|                                                                                                    | LCI                                                       | 09 avr. 2022                                | 21:56                                        |
| ib- dumbater date eter berite dittemeritienten ber i det - 1014-1-1444-                                                                                                    | TF1                                                       | 09 avr. 2022                                | 21:55                                        |
|                                                                                                    | LCI                                                       | 09 avr. 2022                                | 20:28                                        |
|                                                                                                    | LCI                                                       | 09 avr. 2022                                | 20:03                                        |

Le **formulaire de déclaration** du spot contiendra toutes les œuvres utilisées. Il est possible de supprimer les œuvres non concernées par votre déclaration.

| Listing des Œuvres : |                                                     |             |                                      |    |
|----------------------|-----------------------------------------------------|-------------|--------------------------------------|----|
| Titre de l'Œuvre*    | signature BOUYGUES                                  | Durée d'ut  | ilisation dans le spot<br>(en sec.)* | 2  |
|                      | O CEuvre préexistante O CEuvre nouvelle O Signatu   | re musicale |                                      |    |
| Code ISWC            | ex: T-003.058.876-1                                 | Code ISRC   | ex:FR-AB5-07-12345                   |    |
| Code Œuvre           | ex: COCV ou IDE12                                   |             |                                      |    |
|                      |                                                     |             |                                      |    |
| Titre de l'Œuvre*    | FALLIN                                              | Durée d'ut  | ilisation dans le spot               | 15 |
|                      |                                                     |             | (en sec.)*                           |    |
|                      | CEuvre préexistante     CEuvre nouvelle     Signatu | re musicale |                                      |    |
| Code ISWC            | ex:T-003.058.876-1                                  | Code ISRC   | ex:FR-AB5-07-12345                   |    |
| Code Œuvre           | ev: COCV ou IDE12                                   |             |                                      |    |
|                      | C. COCH GUIDELL                                     |             |                                      |    |

- Les œuvres utilisées dans le spot sont distinguées sur cet écran
- Il est possible de vérifier les durées dans la timeline.

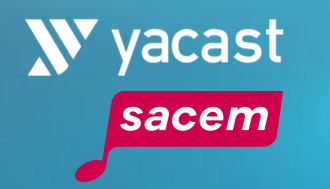

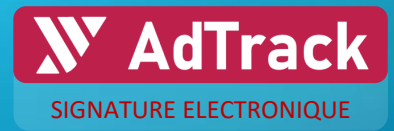

## Nouvelle Fonctionnalité

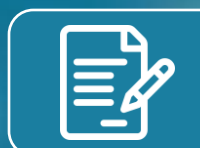

Signature électronique des fiches techniques avec **b**docusign

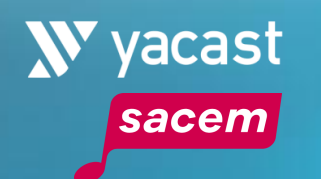

## SIGNATURE ELECTRONIQUE DES FICHES TECHNIQUES PUBLICITAIRES AVEC Docusign

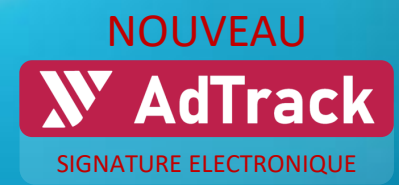

#### LES 3 ETAPES DE LA SIGNATURE ELECTRONIQUE DES FICHES TECHNIQUES PUBLICITAIRES

- 1. Compléter et valider la fiche technique publicitaire préremplie sur ADTRACK (les champs Titre et Durée devront obligatoirement être renseignés)
- 2. Signer la déclaration sur DOCUSIGN
- 3. Envoyer la déclaration signée à la SACEM

|                                            |                                                                  |                                                 | /-                                                                                |      |
|--------------------------------------------|------------------------------------------------------------------|-------------------------------------------------|-----------------------------------------------------------------------------------|------|
| sacem                                      | FICHE                                                            | FECHNIQUE PUE                                   | BLICITAIRE                                                                        |      |
| Déposant :                                 |                                                                  | SACEM<br>DDO – SA<br>225, avenue<br>92528 Neuil | v<br>Audiovisuel – Equipe Publicité<br>e Charles de Gaulle<br>Ily sur Seine Cedex | ERSI |
| Le dépôt à la Sace<br>usicales utilisées d | m d'un spot publicitaire doit impérativement<br>ans le spot.     | comprendre toutes les mer                       | ntions relatives à l'identification des oeu                                       | res  |
| Marque*                                    | LBC FRANCE                                                       | Nom du produit*                                 | LE BON COIN                                                                       |      |
| lature du produit                          |                                                                  | Annonceur                                       | DDB PARIS                                                                         |      |
| lītre du spot*                             | Le bon achat SKATE - Téléchargez                                 |                                                 | Durée* (en 12<br>sec.)                                                            |      |
| Codes ARPP(1)                              | 2021.12.1480<br>ex: 2018061901                                   |                                                 |                                                                                   |      |
| Codes PubID(1)                             | FR_DDBP_LBFR_LBCO_0067_012_F<br>ex: FR_AGEN_ANNO_PROD_0012_030_F |                                                 |                                                                                   |      |
| Le Code ARPP (Autorité de                  | Régulation Professionnelle de la Publicité) et lou le Code PU    | 8 ID peuvent vous être fournis par l'a          | agence qui a réalisé le spot.                                                     |      |
| Média*                                     | Video                                                            | Diffuseur*                                      | RMC Story                                                                         |      |
| Date / Période de<br>diffusion*            | 01/01/2022,06:44                                                 |                                                 |                                                                                   | 0    |
| Pour une diffusion en télévi               | ision française, merci de préciser une date, une heure et une    | ohaîne en particulier                           |                                                                                   |      |
| Listing des Œuvre                          | s:                                                               |                                                 |                                                                                   |      |
| Fitre de l'Œuvre*                          | Keep Marchin' (Album Version)                                    | Durée d'u                                       | tilisation dans le spot<br>(en sec.)*                                             |      |
|                                            | CEuvre préexistante     CEuvre nouvell                           | e 🔿 Signature musicale                          |                                                                                   |      |
| Code ISWC                                  | ex: T-003.058.876-1                                              | Code ISRC                                       | USSM10802754                                                                      |      |
|                                            | + AJO                                                            | JTER UNE OEUVRE                                 |                                                                                   |      |
|                                            |                                                                  |                                                 |                                                                                   |      |
|                                            | TELECHARGER LE PDF                                               |                                                 | ENREGISTRER LE BROUILLON                                                          |      |

**1. COMPLETER ET VALIDER** 

# FICHE TECHNIQUE PUBLICITAIRE Docusign Envelope ID: 76866E1CA.2440-4838-95D4-A6F1868B2ED4 ID \$350 Nom DEMO ADTRACK Prénom User

Prêt à terminer ? Vous avez rempli les champs obligatoires. Vénfiez votre travail, puis sélectionnez TERMINED

is sélectionnez

2. SIGNER SUR DOCUSIGN

| SACEM     SACEM     SCOLOR - SSA Addesived - Egypp Policies     SCOLOR - SSA Addesived - Egypp Policies     SCOLOR - SSA Addesived     SCOLOR - SSA Addesived     SCOLOR - SSA Addesived - Egypp       |                                                                                                    |                                                                                                    |                                                                                 |                                         | VERSION :            |
|----------------------------------------------------------------------------------------------------|----------------------------------------------------------------------------------------------------|----------------------------------------------------------------------------------------------------|---------------------------------------------------------------------------------|-----------------------------------------|----------------------|
| Sacem d'un spot publicitaire doit impérativement comprendre toutes les mentions relatives à l'identification de<br>spot. ABBULE IARD ET SANTE Rom du produit* EUROFIL BLUE EGG Maush facile (code promo) Durés* les vec) 2024 66.127, 2024 61.102 F#, BLED, EURO, COID, 0.0, <i>r</i> , FR, BLED, EURO, BORD, 0.005, 0.0, <i>r</i> If A. Bugietes Anderson de la b Ablati etcu la Caf PLED gevent note itre frumt per l'agens qui e daile la ges.                                                                                                    | Déposant :                                                                                                    |                                                                                                    | SACEM<br>DOO – SA Audiovisvel<br>225. awnue Chatles &<br>52528 Newlity sur Sein | – Equipe Publicité<br>Gaulle<br>« Cedex |                      |
| Amontesiziligentes BLUE EDB BUIE EDB BUIE EDB BU | D Le dépôt à la Sacem d'un<br>stilisées dans le spot.<br>Marque* A                                                          | n spot publicitaire doit impérativem<br>ISEILLE IARD ET SANTE                                                                             | nent comprendre toutes les mentier<br>Norn du produst*                          | s relatives à l'identification          | des oeuvres musica   |
| Maush facile (code promo)         Durés* les sec           2024 06.1287, 2024 01.102         FR_BLEG_EURF_EURO_0010_010_F, FR_BLEG_EURF_EURO_0005_010_F           de de plates Andersonnels de la babilité tous la cérifiel Dieuxent nois être formit per l'agence qui e réside le gen                                                                                                    | Nature du praduit                                                                                                    |                                                                                                    | Annonceur/Agence                                                                | BLUE EGG                                |                      |
| 2024 06.1287, 2024 01.1102<br>FR_BLEG_EURF_EURO_0010_010_F. FR_BLEG_EURF_EURO_0005_010_F<br>et & MyJohan Invideacements da la National activa la Cade FRIE Dianvent rava kine francis per l'agence qui e réaled la spot                                                                                                    | Titre du spot* M                                                                                                    | Aoush facile (code promo)                                                                                                    |                                                                                 | Durée* (en sec.)                        | 10                   |
| FR_BLEG_EURF_EURO_0010_010_F. FR_BLEG_EURF_EURO_0005_010_F<br>et de Majolesin-Invéasionnale de la Abloati actou la Cafe FRE D provent rous fine fourit par l'agence qui e résile la spot                                                                                                    | Code ARPP <sup>(1)</sup> 20                                                                                                 | 024.06.1287, 2024.01.1102                                                                                                    |                                                                                 |                                         |                      |
| ad de Régulation Reviewinnelle de la Rublicht) acteurle Code FVIS ID passent vous être fournis par l'agence qui a réalisé la spot                                                                                                    | Code PublD <sup>(1)</sup> FI                                                                                                | R_BLEG_EURF_EURO_0010_010_F.                                                                                                    | FR_BLEG_EURF_EURO_0005_010_F                                                    |                                         |                      |
|                                                                                                    | Le Code ARPP Gutorité de Régulatio                                                                                          | ion Professionnelle de la Publicité) et/ou le Co                                                                                          | sde PUE ID peuvent vous être fournie per l'a                                    | perce qui a réalisé le spot.            |                      |
| RMC Story Diffuseur* RMC Story                                                                                                    |                                                                                                    |                                                                                                    | Diffuseur*                                                                      | RMC Story                               |                      |
|                                                                                                    | Média* RI                                                                                                    | MC Story                                                                                                    |                                                                                 |                                         |                      |
| RMC Story Diffuseur* RMC Story                                                                                                    | Titre du spot* M<br>Code ARPP <sup>(1)</sup> 21<br>Code PubliD <sup>(1)</sup> FF<br>Le Code <i>MPT</i> (Ausund de Régulario | tauah facile (cade promo)<br>024.06.1287, 2024.01.1102<br>R.BLEG.EURF.EURO_0010_010_F, /<br>ico Porfessionelle de la Publicité evus la Ci | FR_BLEG_EURF_EURO_8005_010_F<br>cds PUB O prevent you for fourth per Ta         | Duré<br>pence qui a réalisé la s        | e* (en sec.)<br>spot |

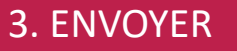

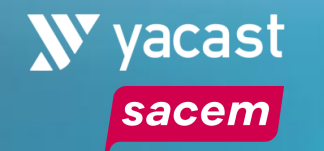

#### **Etape 1** : **COMPLETER ET VALIDER LA FICHE TECHNIQUE PUBLICITAIRE**

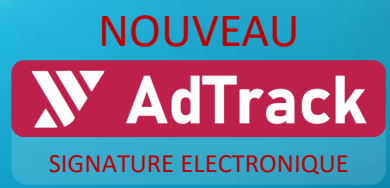

10

#### Compléter et valider la fiche technique publicitaire préremplie

| AdTrack                                       | RECHERCHE MES DÉCLARATIONS                                                                                |                                                                                                    | » yacast          | <u>FR - </u> | lef                | ormations préromplies automatiquem                                                                                                    | ant à partir des dennées Adtrack :                                                                                                    |
|-----------------------------------------------|----------------------------------------------------------------------------------------------------|----------------------------------------------------------------------------------------------------|-------------------|--------------|--------------------|----------------------------------------------------------------------------------------------------|----------------------------------------------------------------------------------------------------|
| Déposant :<br>• Le dépôt à<br>musicales utili | Ia Sacem d'un spot publicitaire doit impérativement disées dans le spot.                                  | ECHNIQUE PUBLICITAIRE<br>SACEM<br>DDO – SA Audiovisuel – Equipe Publici<br>225, avenue Charles de Gaulle<br>92528 Neuilly sur Seine Cedex<br>comprendre toutes les mentions relatives à l'identificat | VERSION : 1<br>té |              |                    | Marque* - ID Pub<br>Nom du Produit* - Média (1<br>Annonceur / Agence - Date et l<br>Titre du spot* - Liste des<br>Durée du spot* - Liste des                                                  | l <sup>ère</sup> diffusion TV)*<br>heure (1 <sup>ère</sup> diffusion TV)<br>cœuvres synchronisées<br>cayants droits                                                                |
| Marque*                                       | LBC FRANCE                                                                                                | Nom du produit* LE BON COIN                                                                                                    |                   |              |                    | Code(s) ARPP - Durée de                                                                                                    | e la musique * Champs obligatoires                                                                                                    |
| Nature du pro                                 | roduit                                                                                                    | Annonceur DDB PARIS                                                                                                    |                   |              |                    |                                                                                                    |                                                                                                    |
| Titre du spot<br>Codes ARPF<br>Codes Public   | t*         Le bon achat SKATE - Téléchargez           P(1)         2021.12.1480           ex : 2018061901 | Durée* (en 12<br>sec.)                                                                                                    |                   |              | Cha<br>-<br>-<br>- | mps à compléter :<br><i>Titre de l'œuvre</i><br><i>Durée d'utilisation dans le spot</i><br><i>Code ISWC - Code ISRC - Code Œuvre</i><br><i>Ayants droits de l'œuvre (artiste – auteur – c</i> | <u>hamps <b>Titre</b> et <b>Durée</b> devront obligatoirement<br/>renseignés<br/>ompositeur – arrangeur – éditeur)</u>                                                             |
| <sup>1)</sup> Le Code ARPP (A                 | Autorité de Régulation Professionnelle de la Publicité) et/ou le Code PUB                                 | ID peuvent vous être fournis par l'agence qui a réalisé le spot.                                                                                                    |                   |              |                    |                                                                                                    |                                                                                                    |
| Média*<br>Date / Périoc<br>diffusion*         | Video<br>de de 01/01/2022, 06:44                                                                          | Diffuseur* RMC Story                                                                                                    | 0                 |              |                    | Validez et passez aux                                                                                                    | N Signer ma déclaration                                                                                                    |
| Pour une diffusion                            | on en télévision française, merci de préciser une date, une heure et une c                                | chaîne en particulier                                                                                                    |                   |              |                    | étapes de signature                                                                                                    | Procédure de signature électronique                                                                                                    |
| Listing des (                                 | OEuvres :<br>MT0* Keep Marchin' (Album Version)                                                           | Durée d'utilisation dans le spot<br>(en sec.)*                                                                                                    | 1                 |              |                    | électronique sur                                                                                                    | En cliquant sur confirmer, vous déclenchez la procédure de signature<br>électronique via Docusign.<br>Vous allez recevoir un mail de la part de Docusign vous invitant à signer le |
|                                               | CEuvre préexistante      CEuvre nouvelle                                                                  | Signature musicale                                                                                                    |                   |              |                    |                                                                                                    | document avec ces informations :                                                                                                    |
| Code ISWC                                     | ex: T-003.058.876-1                                                                                       | Code ISRC USSM10802754                                                                                                    |                   |              | 1 Lii              | re les informations concernant le                                                                                                    | Prénom : User<br>Nom : DEMO ADTRACK<br>Email : muzicenter.yacast@gmail.com                                                                                                    |
|                                               | + AJOU                                                                                                    |                                                                                                    | LON               |              | décla              | arant                                                                                                    | Société : EDITEUR DEMO ADTRACK<br>Une fois rendu sur Docusign et terminé de signer, votre document vous sera                                                                       |
|                                               | VALIDER POUR                                                                                              | SIGNATURE ÉLECTRONIQUE                                                                                                    |                   |              | 2. Co<br>de la     | nfirmer pour valider l'envoi par email<br>demande de signature élect <u>ronique</u>                                                                                                    | envoye par mail et vous pourez revenir sur Adtrack pour l'envoyer à la Sacem                                                                                                    |

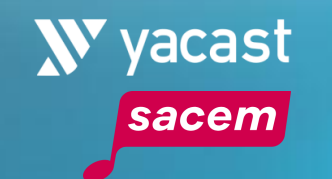

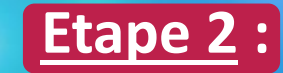

### PROCESS DE SIGNATURE ELECTRONIQUE SUR POCUSign

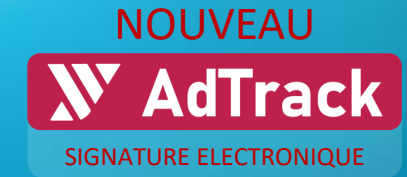

11

Après validation du formulaire sur Adtrack, un mail est envoyé, invitant l'utilisateur à signer sur DocuSign

Lors de la 1<sup>ère</sup> connexion à DocuSign, Glissez-déposez les champs du panneau de gauche dans le document cocher les conditions d'utilisation : docusign Θ Ð .4. \* ē C<sup>±</sup> 0 Veuillez examiner et compléter les documents Euvre préexistante Euvre nouvelle Signature musicale CHAMPS Code ISWC Code ISRC Code Œuvre Signature Avant(s) droit de l'œuvre (Nom et Prénom) Article Editour Veuillez lire la Divulgation relative aux Signatures et aux Dossiers électronique DS Initiales l'accepte d'utiliser des signatures et des dossiers électroniques £ Tampon (Ceci ne constitue pas une déclaration d'œuvre qui doit être faite par ailleurs) CHAMPS m Date de la signature 0 En casse création d'une nouvelle bande sonore incluant la signature musicale de la marque (ou logo musical de marque), il vous appartient d'obtenir l'accord des avants droit concernés (votre responsabilité à l'égard de ces avants droit est engagée) Mon nom Cliquez sur « Signature » et glissez-Mon prénom Drag & Drop déposez la signature sélectionnée dans 2 Mon nom de famille le cadre prévu à cet effet. Adresse e-mail  $\sim$ FICHE TECHNIQUE PUBLICITAIRE 1 sur 2 Ħ Nom de la société Fonction DEMONSTRATION DOCUMENT ONLY Docusign Envelope ID: EC868F04-F561-4F43-AEEB-86FEBF35E43F PROVIDED BY DOCUSIGN ONLINE SIGNING SERVICE 999 3rd Ave, Suite 1700 · Seattle · Washington 98104 · (206) 219-0200 Puis cliquez sur « Terminer » 5350 ID Datey dob3sid/0.com т Texte DEMO ADTRACK Nom Un second courriel de confirmation est envoyé à Signe Case à cocher Signature Prénom User  $\mathbf{+}$ l'utilisateur, accompagné du formulaire signé au format PDF Prêt à terminer ? TERMINER

Vous avez rempli les champs obligatoires. Vérifiez votre travail, puis sélectionnez

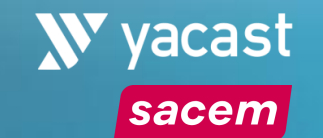

#### **Etape 3**: ENVOYER LA DECLARATION A LA SACEM

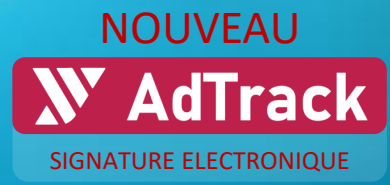

#### Après signature sur DocuSign, la fiche technique doit être transmise à la SACEM depuis ADTRACK

#### Retrouver toutes vos déclarations en cours d'édition, signées ou envoyées dans l'onglet « Mes déclarations ».

| : )   | <mark>∭</mark> Ad⁻ | Track RECHER           | ICHE MES DÉCL                                                                                                    | ARATIONS CATALOG MANAGER                                                                                                    |                         |            |                        |                   |                             | <b>≫</b> yacast      | <u><sup>FR</sup> ▼                                   </u> |
|-------|--------------------|------------------------|----------------------------------------------------------------------------------------------------|----------------------------------------------------------------------------------------------------|-------------------------|------------|------------------------|-------------------|-----------------------------|----------------------|-----------------------------------------------------------|
| Panne | au de rech         | erche                  |                                                                                                    |                                                                                                    |                         |            |                        |                   |                             |                      |                                                           |
|       |                    | C REFRESH LIST         | L                                                                                                    | ignes par page 25 👻 Montrer 1 à 11 de 11 entrées 🛛                                                                                                    | < <                     | Page 1 / 1 |                        |                   |                             |                      |                                                           |
| MÉDIA |                    | PRODUIT                | CODE ARPP                                                                                                    | CODE PUBID                                                                                                    | STATUT                  | VERSION    | CRÉÉ LE                | MODIFIÉ LE        | CRÉÉ PAR                    | GROUPE               | DÉTAILS                                                   |
|       | 0                  | CLIO                   | 2023.12.1509, 2023.12.1507,<br>2023.12.1508                                                                         | FR_PUCO_RENA_CLIO_0168_030_F, FR_PUCO_RENA_CLIO_0170_030_F,<br>FR_PUCO_RENA_CLIO_0169_030_F                                                                                                    | ~                       | 1 1        | 07 oct. 2024 11:08 07  | 7 oct. 2024 11:11 | muzicenter.yacast@gmail.com | EDITEUR DEMO ADTRACK |                                                           |
|       | ٥                  | Calgon                 | 2023.12.1626                                                                                                    | FR_LOCI_RHHF_CALG_0011_030_F                                                                                                    |                         | 1 1        | 07 oct. 2024 10:53 07  | 7 oct. 2024 10:53 | muzicenter.yacast@gmail.com | EDITEUR DEMO ADTRACK |                                                           |
|       | ٥                  | Gillette               | 2023.12.0077, 2023.11.1865                                                                                          | FR_THPS_PROC_GILL_0033_020_F, FR_THPS_PROC_GILL_0035_020_F                                                                                                    | <ul> <li>[3]</li> </ul> | ] 1        | 07 oct. 2024 09:20 07  | 7 oct. 2024 09:21 | muzicenter.yacast@gmail.com | EDITEUR DEMO ADTRACK |                                                           |
|       | 0                  | Alpro                  | 2023.12.1176,2023.09.0714,<br>2023.09.0717,2023.12.1174,<br>2023.12.1175,2023.12.1173,<br>2023.09.0716,2023.09.0715 | FR_FRED_DANO_ALPR_0052_015_F, FR_FRED_DANO_ALPR_0046_015_F,<br>FR_FRED_DANO_ALPR_0048_015_F, FR_FRED_DANO_ALPR_0049_015_F,<br>FR_FRED_DANO_ALPR_0051_015_F, FR_FRED_DANO_ALPR_0050_015_F,<br>FR_FRED_DANO_ALPR_0047_015_F, FR_FRED_DANO_ALPR_0045_015_F | ~                       | 1          | 07 oct. 2024 09:05 07  | 7 oct. 2024 10:21 | muzicenteryacast@gmail.com  | EDITEUR DEMO ADTRACK |                                                           |
|       | O                  | EUROFIL                | 2024.06.1287, 2024.01.1102                                                                                          | FR_BLEG_EURF_EURO_0010_010_F, FR_BLEG_EURF_EURO_0005_010_F                                                                                                    | ~                       | 1          | 03 oct. 2024 11:09 03  | 3 oct. 2024 11:17 | muzicenter.yacast@gmail.com | EDITEUR DEMO ADTRACK |                                                           |
|       | ٥                  | Sanytol nettoyant sol  | 2024.07.0656, 2024.04.1861                                                                                          | FR_TRAF_IDEA_NSOL_0004_014_F, FR_TRAF_IDEA_NSOL_0002_014_F                                                                                                    | ~                       | 1          | 03 oct. 2024 08:31 03  | 3 oct. 2024 08:35 | muzicenter.yacast@gmail.com | EDITEUR DEMO ADTRACK |                                                           |
|       | ٥                  | ADIDAS FRANCE          | 2024.06.0142                                                                                                    | FR_WLBM_ADID_ADID_0011_030_F                                                                                                    | ✓ [4]                   | ] 1        | 02 oct. 2024 17:41 02  | 2 oct. 2024 17:48 | muzicenter.yacast@gmail.com | EDITEUR DEMO ADTRACK |                                                           |
|       | 0                  | Aldi Produits          | 2024.08.1383, 2024.08.1386, ,                                                                                       | FR_TBPA_ALDI_PROD_0312_020_F, FR_TBPA_ALDI_PROD_0315_020_F,<br>FR_TBPA_ALDI_PROD_0314_020_F, FR_TBPA_ALDI_PROD_0313_020_F                                                                                                    | ~                       | 1          | 02 oct. 2024 17:32 03  | 3 oct. 2024 10:30 | muzicenter.yacast@gmail.com | EDITEUR DEMO ADTRACK | ••                                                        |
|       | O                  | Lingettes              | 2024.02.5427                                                                                                    | FR_IDEA_IDEA_LING_0010_014_F                                                                                                    | ~                       | 1          | 02 oct. 2024 17:31 03  | 3 oct. 2024 10:50 | muzicenter.yacast@gmail.com | EDITEUR DEMO ADTRACK |                                                           |
|       | ٥                  | Edgard & Cooper        | 2024.09.0325, 2024.08.2137                                                                                          | FR_LANE_HEPT_EDCO_0025_030_F, FR_LANE_HEPT_EDCO_0021_030_F                                                                                                    | $\checkmark$            | 1          | 02 oct. 2024 16:35 03  | 3 oct. 2024 08:50 | muzicenter.yacast@gmail.com | EDITEUR DEMO ADTRACK |                                                           |
|       | ٥                  | 3M Command Heavyweight | 2024.04.0951                                                                                                    | FR_OLVE_TMFR_COMH_0001_015_F                                                                                                    | [2]                     |            | 04 juil. 2024 10:33 07 | 7 oct. 2024 16:35 | muzicenter.yacast@gmail.com | EDITEUR DEMO ADTRACK |                                                           |

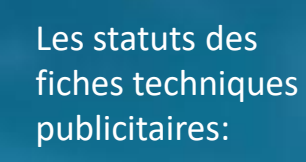

- Formulaire **en cours d'édition** : crayon, couleur violette<sup>[1]</sup>
- Formulaire envoyé à DocuSign et en attente de signature : flèche, couleur violette<sup>[2]</sup>
- Formulaire **signé et en attente d'envoi à la Sacem** : check box, couleur violette <sup>[3]</sup>
- Formulaire signé ET envoyé à la SACEM : check box, couleur verte [4]

Cliquez sur le formulaire signé pour passer à l'étape de transmission à la Sacem

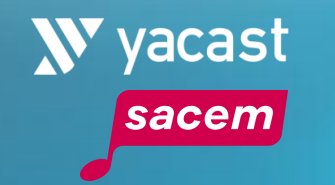

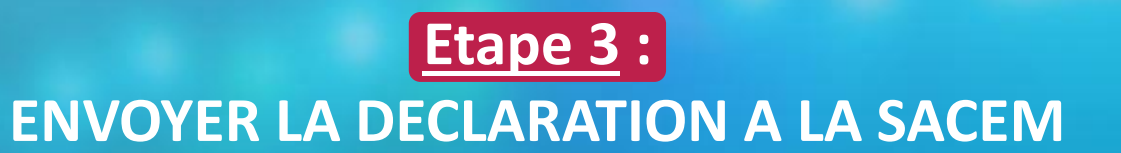

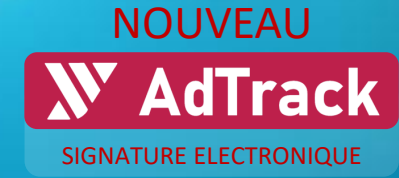

|   |   |                                             | 1570                               |                                | )                                                                          |                                                  |                                       |
|---|---|---------------------------------------------|------------------------------------|--------------------------------|----------------------------------------------------------------------------|--------------------------------------------------|---------------------------------------|
|   |   | Docusign Envelope ID: I                     | EC868F04-F561-4F43-AE              | EB-86FEBF35E43F<br>FICHE TE    |                                                                            | RATION DOCUMENT ONLY<br>BY DOCUSIGN ONLINE SIGN  | NG SERVICE<br>gton 98104 • (206) 219- |
|   |   |                                             |                                    |                                |                                                                            |                                                  | VERSION : 1                           |
| ⊞ |   | Déposant :                                  |                                    |                                | SACEM<br>DDO – SA Audiovisu<br>225, avenue Charles<br>92528 Neuilly sur Se | uel – Equipe Publicité<br>de Gaulle<br>ine Cedex |                                       |
|   | 1 | 0 Le dénôt à la Sare                        | m d'un snot publicitaire d         | it impérativement com          | prendre toutes les mentior                                                 | s relatives à l'identification de                | s neuvres musicales                   |
|   |   | utilisées dans le spot.<br>Marque*          |                                    |                                | Nom du produit*                                                            |                                                  |                                       |
|   |   | Nature du produit                           |                                    |                                | Annonceur/Agence                                                           | OLIVER MARKETING                                 |                                       |
|   |   | Titre du spot*                              | Command Heavyweig                  | ht TVC_Dog_15s                 |                                                                            | Durée* (en sec.)                                 | s                                     |
|   |   | Code ARPP(1)                                | 2024.04.0951                       |                                |                                                                            |                                                  |                                       |
|   |   | Code PublD <sup>(1)</sup>                   | FR_OLVE_TMFR_COM                   | H_0001_015_F                   |                                                                            |                                                  |                                       |
|   | 2 | <sup>(4)</sup> Le Code ARPP (Autorité de l  | legulation Professionnelle de la l | ublicite) et/ou le Code PUB ID | ) peuvent vous être fournis par l'aj                                       | gence qui a réalisé le spot.                     |                                       |
|   |   | Média*                                      | CStar                              |                                | Diffuseur*                                                                 | CStar                                            |                                       |
|   |   | Date / Période de<br>diffusion*             | 2024-04-22 08:11                   |                                |                                                                            |                                                  |                                       |
|   |   | <sup>(2)</sup> Pour une diffusion en télévi | tion française, merci de préciser  | une date, une heure et une d   | halne en particulier.                                                      |                                                  |                                       |
|   |   | * Champs obligatoire                        | 25                                 |                                |                                                                            |                                                  |                                       |
|   |   | Listing des Œuv                             | rres :                             |                                |                                                                            |                                                  |                                       |
|   |   | Titre de l'Œuvre*                           |                                    |                                | Durée d'utilisation                                                        |                                                  |                                       |
|   |   |                                             | Œuvre préexistant                  | e Œuvre nouve                  | lle Signature musica                                                       | le                                               |                                       |
|   |   | Code ISWC                                   |                                    |                                | Code (SRC                                                                  |                                                  |                                       |
|   |   | Code Œuvre                                  |                                    |                                |                                                                            |                                                  |                                       |

Sur Adtrack, ouvrez le formulaire de la déclaration signée précédemment sur docusign, puis cliquez sur « Envoyer à la Sacem »

Un message confirme que l'envoi a bien été effectué.

| Envoi à la sacem                                                                                                    |  |
|----------------------------------------------------------------------------------------------------|--|
| Votre document signé électroniquement a été envoyé à la Sacem.<br>L'équipe d'Adtrack vous remercie pour votre collaboration. |  |
| FERMER                                                                                                    |  |

Le statut de la fiche technique est modifié en Check Box de couleur verte pour confirmer l'envoi.

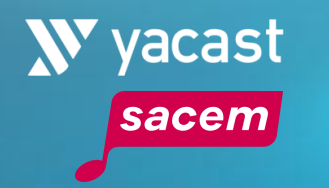

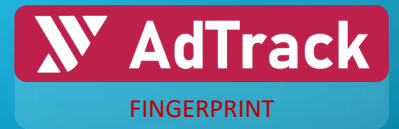

## Nouvelle Fonctionnalité

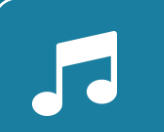

Fingerprint des synchros publicitaires avec Catalog Manager

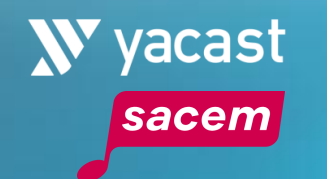

#### FINGERPRINT DES SYNCHROS PUBLICITAIRES SUR CATALOG MANAGER

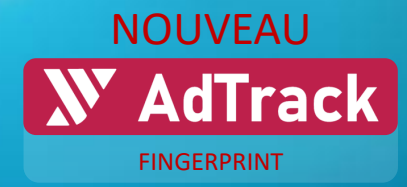

Upload des musiques originales

Les éditeurs disposant de **musiques originales** (qui ne sont pas des phonogrammes du commerce), pourront uploader leurs titres sur *Fingerprint / Catalog Manager*, afin que Yacast récupère ces adaptations et musiques originales et crée les signatures.

Ceci permettra d'alimenter le système de reconnaissance et les sons pourront ensuite être identifiés sur Adtrack comme synchros publicitaires.

Ce fingerprint concerne uniquement les œuvres n'ayant pas fait l'objet d'un phonogramme du commerce.

Le tableau de bord regroupe tous les titres que l'utilisateur connecté à Adtrack a déjà uploadés. Les nouveaux uploads seront ajoutés à ce tableau de bord.

Les œuvres sont triées par label, puis album(s), puis œuvre(s) :

| Arborescence         | Rechercher les titres |                        | TABLEAU DE BORD REC            | HERCHE UPLO     | AD           |                  |        |  |  |
|----------------------|-----------------------|------------------------|--------------------------------|-----------------|--------------|------------------|--------|--|--|
| LABEL                | Parcourir             | Label 18               |                                | Nombre d'albums |              |                  | Action |  |  |
| ALBUM(S)<br>TITRF(S) | ~ •                   | Libre de droit         |                                |                 |              |                  | 1      |  |  |
|                      | Parcourir             | Album 🚓                |                                | Nomb            | re de pistes |                  | Action |  |  |
|                      | ~ <b>O</b>            | Album libre de droit 1 |                                |                 |              |                  | 1      |  |  |
|                      | i ISRC 19.            | ISWC EQ.               | ID ER.                         |                 | Titre 189.   | Artiste ED.      | Action |  |  |
|                      | FAKE_ID_123456        |                        | 2001-46f0e471-6f2e-4fd3-9fa6-b |                 | Better day   | O Quentin Guille | 1      |  |  |

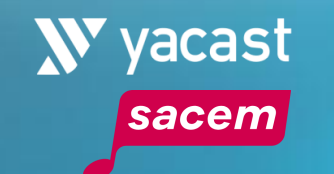

#### FINGERPRINT DES SYNCHROS PUBLICITAIRES SUR CATALOG MANAGER

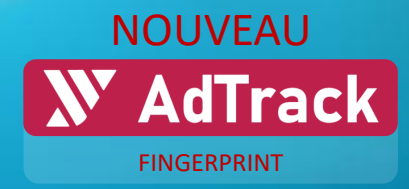

16

#### Formulaire de création FINGERPRINT sur CATALOG MANAGER Création des méta données RECHERCHE UPLOAD TABLEAU DE BORD Méta données à renseigner : Sélection du catalogue Sélection du CATALOGUE\* Catalogue \* Edition des données du titre LABEL – ALBUM (existants ou ajouts de nouveaux) TITRE\* - ARTISTE PRINCIPAL\* Artiste principal\* -Choisir le fichier son TELECHARGEMENT **DU FICHIER AUDIO\*** Création des identifiants -**ISRC & ISWC** S Création des données publicitaires Produit Annonceur Marque Création des données artistes Données publicitaires : ANNONCEUR – MARQUE - PRODUIT Name\* 12 Surname (texte ou codes, IDPubs par exemple) Auteur Sauvegarder et envoyer Compositeur Arrangeur Cliquez sur Sauvegarder et envoyer. Editeur Une notification confirme l'envoi vers les serveurs de Yacast Données artistes\* : track Inspiring And Motivating Theme successfully created AUTEUR – COMPOSITEUR – ARRANGEUR - EDITEUR Le fingerprint envoyé pourra être retrouvé sur le tableau de (renseigner une de ces informations) bord. \* Champs obligatoires

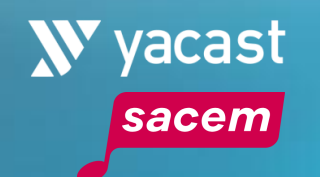

### FINGERPRINT DES SYNCHROS PUBLICITAIRES SUR CATALOG MANAGER

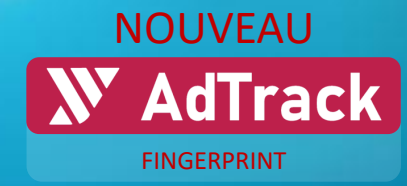

Menu de recherche d'une œuvre

Le **formulaire de recherche** permet d'accéder directement à une œuvre :

| Rechercher le | s titres          |                      | TABLEAU DE BORI                | D RECHERCHE | UPLOAD                         |            |               |
|---------------|-------------------|----------------------|--------------------------------|-------------|--------------------------------|------------|---------------|
|               | Recherche avancée |                      |                                | ·           | •                              |            |               |
|               | ۵                 | Catalogues           |                                |             |                                |            |               |
|               | s                 | Label / Album        |                                |             |                                |            |               |
|               | ۰                 | ISRC / ISWC / FID    |                                |             |                                |            |               |
|               | 20,               | Artiste              | k                              |             |                                |            |               |
|               | 6                 | Annonceur / Marque / | Produit                        |             |                                |            |               |
|               |                   |                      |                                |             | Effacer                        | Rechercher | -             |
|               |                   |                      |                                |             |                                |            | Artiste 🔄     |
|               |                   |                      | 2001-f6e7796b-e201-4a0c-a88e-5 |             | Inspiring And Motivating Theme |            | Stockaudios   |
| FAKE_ID_12345 |                   |                      | 2001-46f0e471-6f2e-4fd3-9fa6-b |             | Better day                     |            | Ouentin Guile |
|               |                   |                      |                                |             |                                |            |               |

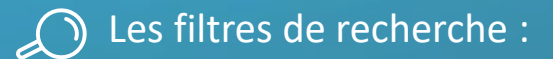

• CATALOGUE

• LABEL

- ALBUM
- ARTISTE
- TITRE
- ISRC
- ISWC
- ANNONCEUR
- MARQUE
- PRODUIT

Résultats de la recherche

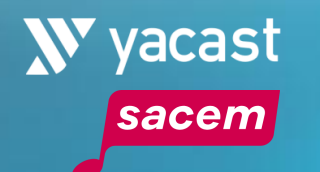

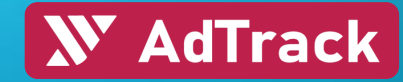

#### PANEL MEDIAS

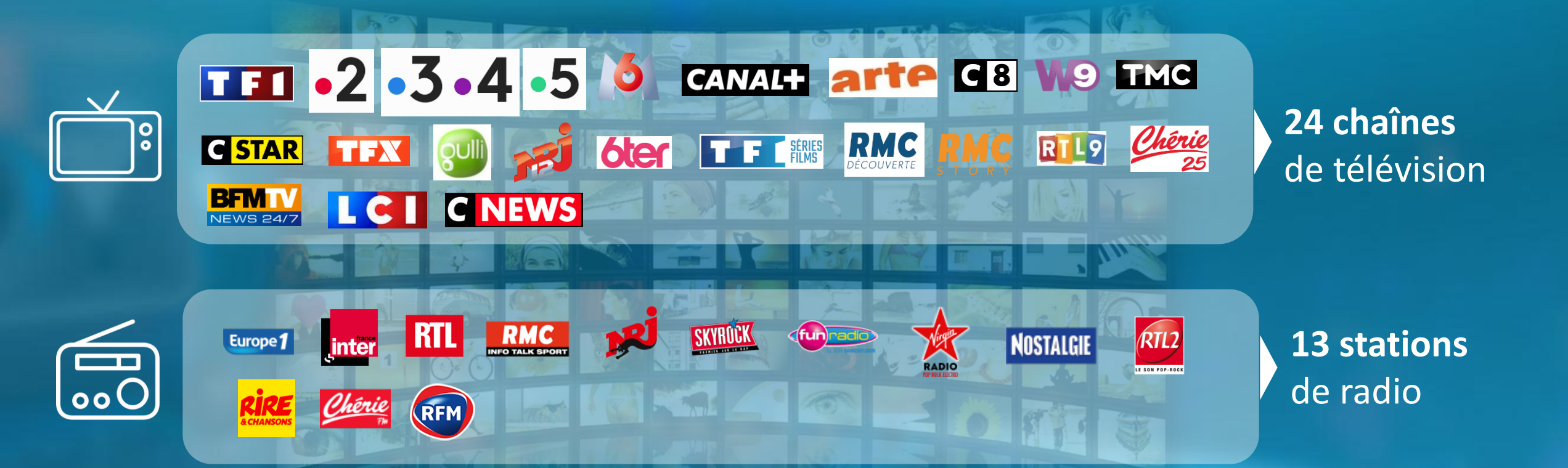

## **W** AdTrack

## **W** yacast

Pour tout complément d'information

Ali Mouhoub Directeur Général adjoint

**Isabelle Ortolani** Responsable des études

Hotline : adtrack@yacast.fr

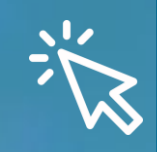